# PIX/ASA 7.x e versioni successive: Esempio di configurazione del tunnel VPN da PIX a PIX

## Sommario

Introduzione **Prerequisiti** Requisiti Componenti usati Esempio di rete Convenzioni Premesse Configurazione **Configurazione ASDM Configurazione PIX CLI** Tunnel di backup da sito a sito Cancella associazioni di sicurezza Verifica Risoluzione dei problemi PFS Accesso alla gestione Comandi debug Informazioni correlate

## **Introduzione**

Questo documento descrive la procedura per configurare i tunnel VPN tra due firewall PIX con Cisco Adaptive Security Device Manager (ASDM). ASDM è uno strumento di configurazione basato su applicazioni progettato per semplificare la configurazione, la configurazione e il monitoraggio del firewall PIX con un'interfaccia utente grafica. I firewall PIX si trovano in due siti diversi.

Tunnel formato tramite IPsec. IPsec è una combinazione di standard aperti che forniscono riservatezza, integrità e autenticazione dell'origine dei dati tra peer IPsec.

**Nota:** in PIX 7.1 e versioni successive, il comando **syspot connection allow-ipsec** viene modificato in **syspot connection allow-vpn**. Questo comando consente al traffico che entra nell'appliance di sicurezza attraverso un tunnel VPN e viene quindi decriptato, di ignorare gli elenchi degli accessi all'interfaccia. I Criteri di gruppo e gli elenchi degli accessi con autorizzazione per utente sono ancora applicabili al traffico. Per disabilitare questa funzione, usare la forma **no** di questo comando. questo comando non è visibile nella configurazione CLI.

Per ulteriori informazioni, fare riferimento al documento PIX 6.x: Esempio di configurazione

<u>semplice del tunnel VPN da PIX a PIX</u> per ulteriori informazioni sullo stesso scenario in cui Cisco PIX Security Appliance esegue la versione software 6.x.

# **Prerequisiti**

## **Requisiti**

Nessun requisito specifico previsto per questo documento.

#### Componenti usati

Le informazioni in questo documento specificano che questo peer avvia il primo scambio proprietario per determinare il peer appropriato a cui connettersi.

- Cisco PIX serie 500 Security Appliance con versione 7.x e successive
- ASDM versione 5.x.1 e successive

**Nota:** per consentire all'ASDM di configurare l'appliance ASA, consultare il documento sull'<u>autorizzazione</u> dell'<u>accesso HTTPS per ASDM</u>.

**Nota:** ASA serie 5500 versione 7.x/8.x esegue lo stesso software mostrato nella versione 7.x/8.x di PIX. Le configurazioni riportate in questo documento sono applicabili a entrambe le linee di prodotti.

Le informazioni discusse in questo documento fanno riferimento a dispositivi usati in uno specifico ambiente di emulazione. Su tutti i dispositivi menzionati nel documento la configurazione è stata ripristinata ai valori predefiniti. Se la rete è operativa, valutare attentamente eventuali conseguenze derivanti dall'uso dei comandi.

#### Esempio di rete

Nel documento viene usata questa impostazione di rete:

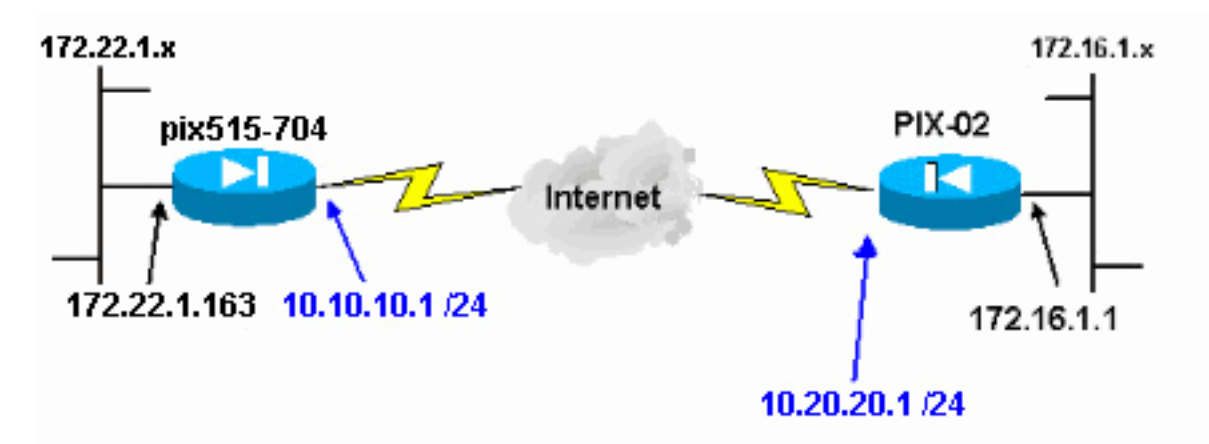

#### **Convenzioni**

Fare riferimento a <u>Cisco Technical Tips Conventions per ulteriori informazioni sulle convenzioni</u> <u>dei documenti.</u>

## Premesse

La negoziazione IPSec può essere suddivisa in cinque fasi e include due fasi IKE (Internet Key Exchange).

- 1. Un tunnel IPsec viene avviato da traffico interessante. Il traffico è considerato interessante quando avviene tra peer IPsec.
- 2. Nella fase 1 di IKE, i peer IPsec negoziano il criterio SA (Security Association) IKE stabilito. Dopo l'autenticazione dei peer, viene creato un tunnel protetto utilizzando Internet Security Association and Key Management Protocol (ISAKMP).
- 3. In IKE fase 2, i peer IPsec utilizzano il tunnel autenticato e sicuro per negoziare le trasformazioni di associazione di sicurezza IPsec. La negoziazione del criterio condiviso determina la modalità di definizione del tunnel IPSec.
- 4. Il tunnel IPSec viene creato e i dati vengono trasferiti tra i peer IPSec in base ai parametri IPSec configurati nei set di trasformazioni IPSec.
- 5. Il tunnel IPsec termina quando le associazioni di protezione IPsec vengono eliminate o quando scade la loro durata. **Nota:** la negoziazione IPSec tra i due PIX non ha esito positivo se le associazioni di protezione su entrambe le fasi IKE non corrispondono sui peer.

# **Configurazione**

- <u>Configurazione ASDM</u>
- <u>Configurazioni PIX CLI</u>

## **Configurazione ASDM**

Attenersi alla seguente procedura:

 Aprire il browser e digitare https://<Inside\_IP\_Address\_of\_PIX> per accedere ad ASDM sul PIX.Assicurarsi di autorizzare tutti gli avvisi che il browser visualizza relativi all'autenticità del certificato SSL. Il nome utente e la password predefiniti sono entrambi vuoti.Il PIX visualizza questa finestra per consentire il download dell'applicazione ASDM. In questo esempio l'applicazione viene caricata nel computer locale e non viene eseguita in un'applet Java.

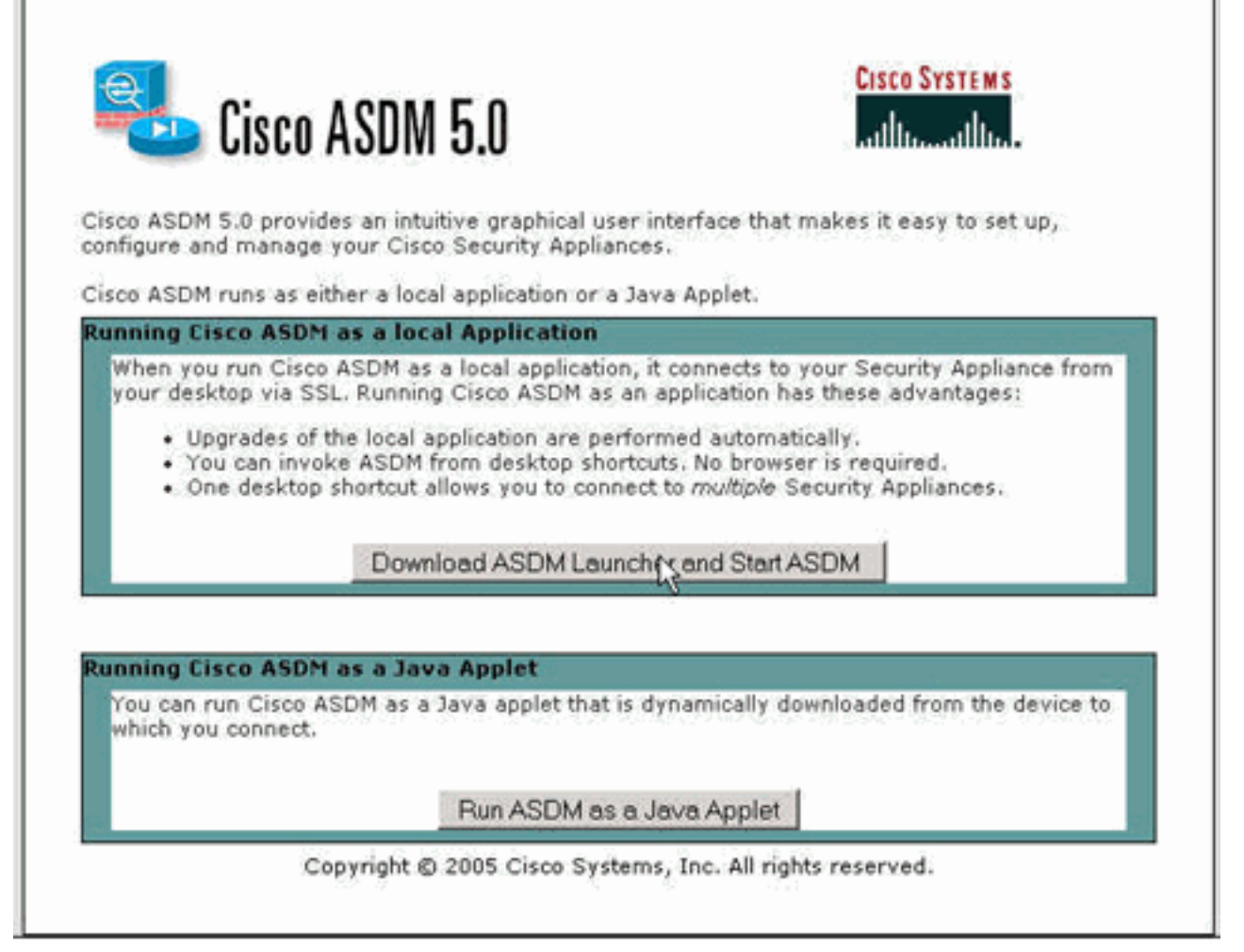

- 2. Fare clic su **Download ASDM Launcher e Avvia ASDM** per scaricare il programma di installazione dell'applicazione ASDM.
- 3. Una volta scaricato l'utilità di avvio ASDM, seguire le istruzioni per installare il software ed eseguire l'utilità di avvio Cisco ASDM.
- 4. Immettere l'indirizzo IP per l'interfaccia configurata con il comando **http -**, nonché un nome utente e una password, se specificati.In questo esempio vengono utilizzati il nome utente e la password vuoti

|              | 🚰 Cisco ASDM Launcher v1.2(1)               | ×         |
|--------------|---------------------------------------------|-----------|
|              | Cisco ASDM Launcher                         | M S<br>11 |
|              | Device IP Address: 172.22.1.163             |           |
|              | Username:                                   |           |
|              | Password:                                   |           |
| predefiniti. | Note: ASDM does NOT save passwords locally. | ⋳         |

5. Eseguire la Creazione guidata VPN una volta che l'applicazione ASDM si connette al PIX.

| tome Con       | figuration Mo   | ritor            | brward Search  | Refresh         | Save Help               |                             |                |                 |
|----------------|-----------------|------------------|----------------|-----------------|-------------------------|-----------------------------|----------------|-----------------|
| Device Informa | tion            |                  |                | Interface Sta   | Aus .                   |                             | Laur           | 1               |
| General Lic    | ense            |                  |                | Interface       | IP Address/Ma:          | sk Line                     | Link           | Current Kbp     |
| Host Name:     | pix515-704.c    | isco.com         |                | outside         | 10.10.10.1/24           | Q up                        | o up           | 0 L             |
| PIX Version:   | 7.0(4)          | Device Uptime:   | 5d 20h 24m 26s |                 |                         |                             |                |                 |
| ASDM Version   | 5.0(4)          | Device Type:     | PIX 515        |                 |                         |                             |                |                 |
| Firewall Mode  | Routed          | Context Mode:    | Single         |                 |                         |                             |                |                 |
| Total Flash:   | 16 MB           | Total Memory:    | 64 MB          | Select an inter | face to view input a    | nd output k/h               | ne             |                 |
| VPN Status     |                 |                  |                | -Traffic Statu  | sace to view input a    | ing oragina na              | ha.            |                 |
| IKE Tunnels:   | 0               | IPSec Tunnels:   | 0              | Connections     | Per Second Usage        |                             |                |                 |
| 15             | 96<br>64<br>32  | 37-39-09         |                | 19-27-32        | 17-29:02                | 17:20:2<br>) <mark>-</mark> | 12<br>Total: O |                 |
| 12114          | 1/2/32          | 47/29/02 17/3    | 0.32           | 'outside' Inte  | ifface Traffic Usage (H | bps)                        |                |                 |
| Memoly         | Memory Usage (N | (8)              |                | 1               |                         |                             |                |                 |
| 30MB           | 48<br>32<br>16  |                  | •••••          | 0.5             | 17-29-02                | 17:30:2                     | 2              |                 |
| 17:01:42       | 19 27 32        | 17:29:02 17:30   | 32             | Input Kb        | pr: 0                   | Cutput Kbp                  | e: 0           |                 |
| Latest ASDM S  | yslog Message   | 5                |                |                 |                         | c                           | onfigure AS    | DM Sysleg Filts |
|                |                 | - Syslog Disable | d              |                 |                         |                             |                | 1               |

6. Scegliere il tipo di tunnel VPN da sito a

| VPN Wizard | VDN Tunnel Tune (Sten 1 of)                                                                                                    |     |
|------------|----------------------------------------------------------------------------------------------------|-----|
| VPN Wizard | VPN Tunnel Type (Step 1 of) Use this wizard to configure new site-to-site VPN tunnels or new remote access VPN tunnels. A tunnel between two devices is called a site-to-site tunnel and is bidirectional. A tunnel established by calls from remote users such as telecommuters is called remote access tunnel. This wizard creates basic tunnel configurations that you can edit later using the ASDM. VPN Tunnel Type: Site-to-Site |     |
|            | VPN Remote Access C Remote Access VPN Tunnel Interface: Outside                                                                                                    |     |
|            | Back Nexts Finish Cancel He                                                                                                    | elp |

7. Specificare l'indirizzo IP esterno del peer remoto. Immettere le informazioni di autenticazione da utilizzare (in questo esempio, la chiave già condivisa).

| Remote Site Peer (Step 2 of 7)                                                                                                    |
|----------------------------------------------------------------------------------------------------|
| Enter the IP address and the tunnel group of the peer device for this site-to-site<br>tunnel. Then select the authentication method: a password shared by both sites or<br>a certificate issued by a Certificate Authority.                                                                                                    |
| Peer IP Address: 10.20.20.1                                                                                                    |
| Tunnel Group Name: 10.20.20.1                                                                                                    |
| Authentication                                                                                                    |
| Pre-shared Key     Pre-shared Key:     Cisco123                                                                                                    |
| C Certificate                                                                                                    |
| Certificate Signing Algorithm:     I'sa-sig       Trustpoint Name:     Image: Image: |
| 1                                                                                                    |
|                                                                                                    |

8. Specificare gli attributi da utilizzare per IKE, noto anche come "Fase 1". Questi attributi

#### devono essere gli stessi su entrambi i lati del

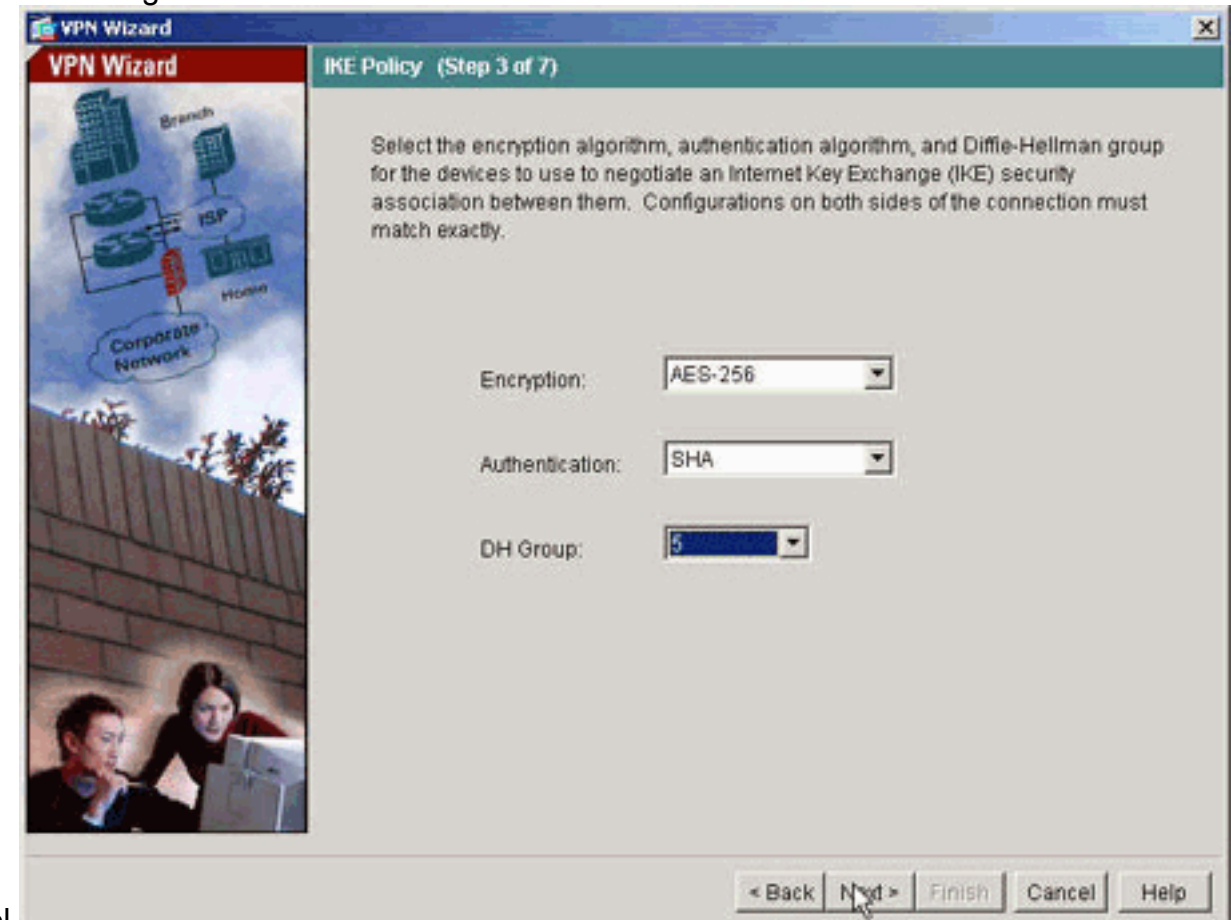

- tunnel.
- 9. Specificare gli attributi da utilizzare per IPSec, noti anche come "Fase 2". Questi attributi devono corrispondere su entrambi i

| VPN Wizard            | IPSec Encryption and Authentication (Step 4 of 7)                                                                                                    |
|-----------------------|----------------------------------------------------------------------------------------------------|
|                       | Select the encryption and authentication algorithms for this IPSec VPN tunnel.<br>Configurations on both sides of the connection must match exactly. |
| Corporativ<br>Romanak | Encryption: AES-256                                                                                                    |
|                       | «Back Need» Finish Cancel Help                                                                                                    |

10. Specificare gli host il cui traffico deve poter passare attraverso il tunnel VPN. In questo

passaggio vengono specificati gli host locali di pix515-

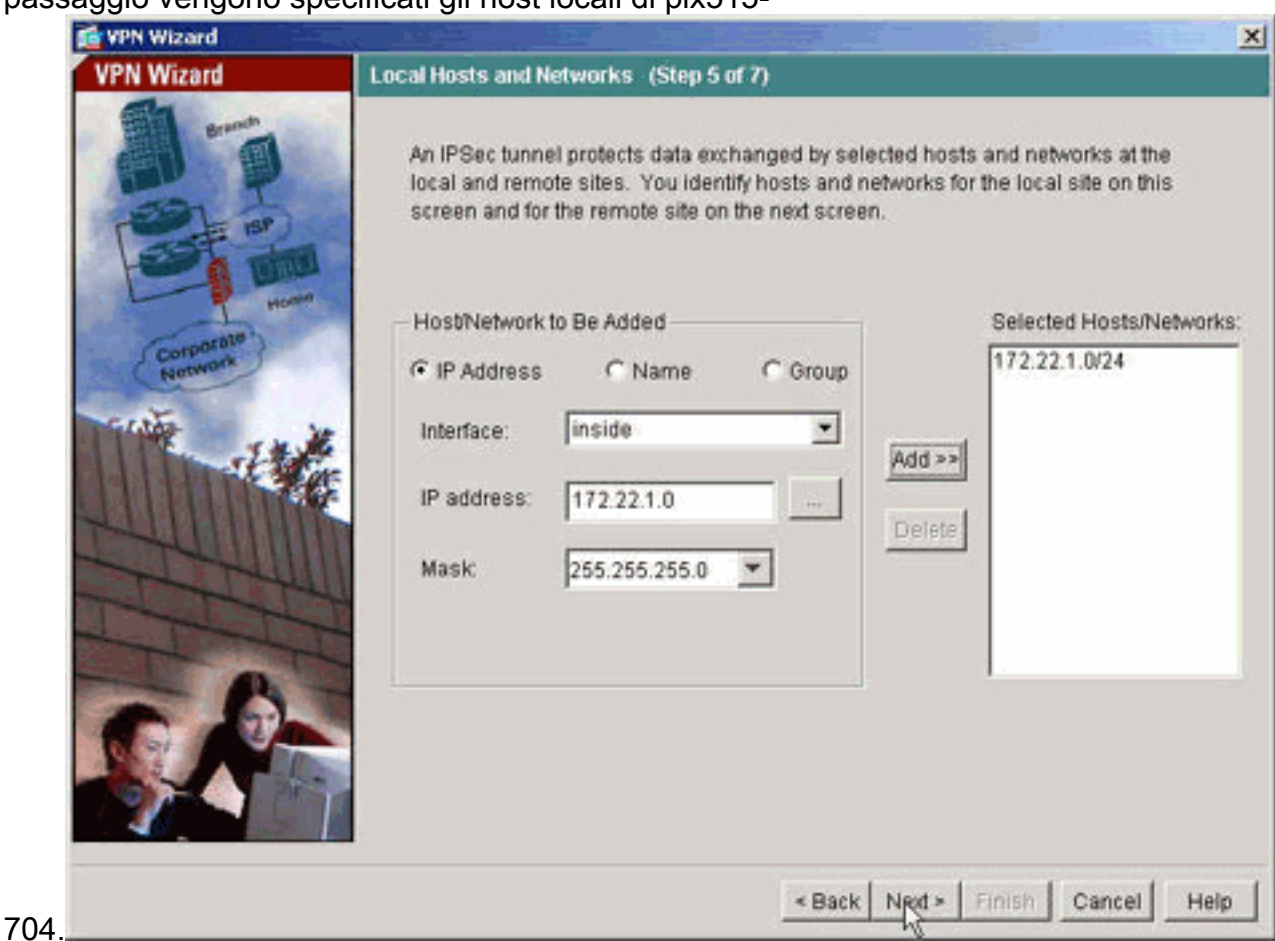

11. Vengono specificati gli host e le reti sul lato remoto del tunnel.

| 💼 VPN Wizard         |                                                                          | × |
|----------------------|--------------------------------------------------------------------------|---|
| VPN Wizard           | Remote Hosts and Networks (Step 6 of 7)                                  |   |
|                      | Enter the hosts and networks at the remote site of the IPSec connection. |   |
|                      | HostNetwork to Be Added Selected Hosts/Networks                          |   |
| Corporate<br>Network | P Address     C Name     C Group     172.16.1.0/24                       |   |
| THE IN               | Interface: Outside Add >>                                                |   |
|                      | IP address: 172.16.1.0                                                   |   |
|                      | Mask: 255.255.255.0 ¥                                                    |   |
|                      |                                                                          |   |
| S.P.                 |                                                                          |   |
|                      | «Back Next Finish Cancel Help                                            | 1 |

12. In questo riepilogo vengono visualizzati gli attributi definiti dalla Creazione guidata VPN.

Verificare la configurazione e fare clic su **Finish** (Fine) quando le impostazioni sono corrette.

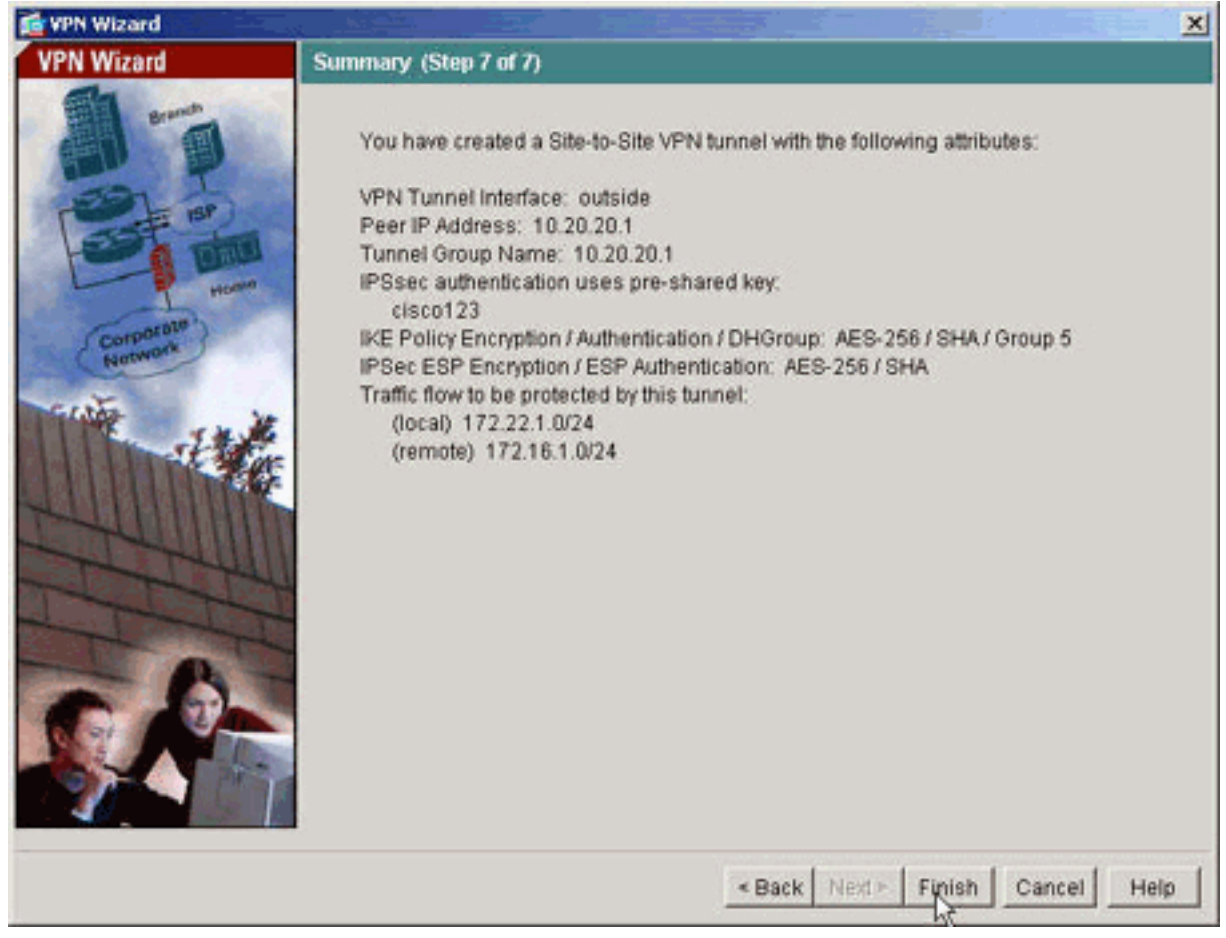

## **Configurazione PIX CLI**

| niv515-704                                               |
|----------------------------------------------------------|
| pixo 10-704                                              |
|                                                          |
| pixfirewall# <b>show run</b>                             |
| : Saved                                                  |
| PIX Version 7.1(1)                                       |
| !                                                        |
| hostname pixfirewall                                     |
| domain-name default.domain.invalid                       |
| enable password 8Ry2YjIyt7RRXU24 encrypted               |
| names                                                    |
|                                                          |
| 1                                                        |
| interface Ethernet0                                      |
| nameif outside                                           |
| security-level 0                                         |
| ip address 10.10.10.1 255.255.255.0                      |
| <i>! Configure the outside interface. !</i> interface    |
| Ethernet1 nameif inside security-level 100 ip address    |
| 172.22.1.163 255.255.255.0 ! Configure the inside        |
| interface. ! ! Output suppressed ! passwd                |
| 2KFQnbNIdI.2KYOU encrypted ftp mode passive dns server-  |
| group DefaultDNS domain-name default.domain.invalid      |
| access-list inside_nat0_outbound extended permit ip      |
| 172.22.1.0 255.255.255.0 172 .16.1.0 255.255.255.0 !     |
| This access list (inside_nat0_outbound) is used with the |
| <b>nat zero</b> command. ! This prevents traffic which   |
| matches the access list from undergoing ! network        |

address translation (NAT). The traffic specified by this ACL is !--- traffic that is to be encrypted and !--sent across the VPN tunnel. This ACL is intentionally !--- the same as (outside\_cryptomap\_20). !--- Two separate access lists should always be used in this configuration. access-list outside\_cryptomap\_20 extended permit ip 172.22.1.0 255.255.255.0 172 .16.1.0 255.255.255.0 !--- This access list (outside\_cryptomap\_20) is used with the crypto map !--- outside\_map to determine which traffic should be encrypted and sent !--- across the tunnel. !--- This ACL is intentionally the same as (inside\_nat0\_outbound). !--- Two separate access lists should always be used in this configuration. pager lines 24 mtu inside 1500 mtu outside 1500 no failover asdm image flash:/asdm-511.bin !--- Enter this command to specify the location of the ASDM image. asdm history enable arp timeout 14400 nat (inside) 0 access-list inside\_nat0\_outbound !--- NAT 0 prevents NAT for networks specified in the ACL inside\_nat0\_outbound. route outside 0.0.0.0 0.0.0.0 10.10.10.2 1 timeout xlate 3:00:00 timeout conn 1:00:00 half-closed 0:10:00 udp 0:02:00 icmp 0:00:02 timeout sunrpc 0:10:00 h323 0:05:00 h225 1:00:00 mgcp 0:05:00 timeout mgcp-pat 0:05:00 sip 0:30:00 sip\_media 0:02:00 timeout uauth 0:05:00 absolute http server enable !--- Enter this command in order to enable the HTTPS server for ASDM. http 172.22.1.1 255.255.255.255 inside !--- Identify the IP addresses from which the security appliance !--- accepts HTTPS connections. no snmp-server location no snmp-server contact !--- PHASE 2 CONFIGURATION ---! !--- The encryption types for Phase 2 are defined here. crypto ipsec transform-set ESP-AES-256-SHA esp-aes-256 esp-sha-hmac !--- Define the transform set for Phase 2. crypto map outside\_map 20 match address outside\_cryptomap\_20 !--- Define which traffic should be sent to the IPsec peer. crypto map outside\_map 20 set peer 10.20.20.1 !--- Sets the IPsec peer crypto map outside\_map 20 set transform-set ESP-AES-256-SHA !--- Sets the IPsec transform set "ESP-AES-256-SHA" !--- to be used with the crypto map entry "outside\_map". crypto map outside\_map interface outside !--- Specifies the interface to be used with !--- the settings defined in this configuration. !--- PHASE 1 CONFIGURATION ---! !--- This configuration uses isakmp policy 10. !--- Policy 65535 is included in the config by default. !--- The configuration commands here define the Phase !--- 1 policy parameters that are used. isakmp enable outside isakmp policy 10 authentication pre-share

```
isakmp policy 10 encryption aes-256 isakmp policy 10
hash sha isakmp policy 10 group 5 isakmp policy 10
lifetime 86400 isakmp policy 65535 authentication pre-
share isakmp policy 65535 encryption 3des isakmp policy
65535 hash sha isakmp policy 65535 group 2 isakmp policy
65535 lifetime 86400 tunnel-group 10.20.20.1 type ipsec-
121 !--- In order to create and manage the database of
connection-specific records !--- for ipsec-121-IPsec
(LAN-to-LAN) tunnels, use the tunnel-group !--- command
in global configuration mode. !--- For L2L connections
the name of the tunnel group MUST be the IP !--- address
of the IPsec peer.
tunnel-group 10.20.20.1 ipsec-attributes
pre-shared-key *
!--- Enter the pre-shared-key in order to configure the
authentication method. telnet timeout 5 ssh timeout 5
console timeout 0 ! class-map inspection_default match
default-inspection-traffic ! ! policy-map global_policy
class inspection_default inspect dns maximum-length 512
inspect ftp inspect h323 h225 inspect h323 ras inspect
netbios inspect rsh inspect rtsp inspect skinny inspect
esmtp inspect sqlnet inspect sunrpc inspect tftp inspect
sip inspect xdmcp ! service-policy global_policy global
Cryptochecksum:ecb58c5d8ce805b3610b198c73a3d0cf : end
PIX-02
PIX Version 7.1(1)
hostname pixfirewall
domain-name default.domain.invalid
enable password 8Ry2YjIyt7RRXU24 encrypted
names
!
interface Ethernet0
nameif outside
security-level 0
ip address 10.20.20.1 255.255.255.0
interface Ethernet1
nameif inside
security-level 100
ip address 172.16.1.1 255.255.255.0
!
passwd 2KFQnbNIdI.2KYOU encrypted
ftp mode passive
dns server-group DefaultDNS
domain-name default.domain.invalid
access-list inside_nat0_outbound extended permit ip
172.16.1.0 255.255.255.0 172
.22.1.0 255.255.255.0
!--- Note that this ACL is a mirror of the
inside_nat0_outbound !--- ACL on pix515-704.
access-list outside_cryptomap_20 extended permit ip
172.16.1.0 255.255.255.0 172
.22.1.0 255.255.255.0
!--- Note that this ACL is a mirror of the
outside_cryptomap_20 !--- ACL on pix515-704.
```

pager lines 24 mtu inside 1500 mtu outside 1500 no failover asdm image flash:/asdm-511.bin no asdm history enable arp timeout 14400 nat (inside) 0 access-list inside\_nat0\_outbound timeout xlate 3:00:00 timeout conn 1:00:00 half-closed 0:10:00 udp 0:02:00 icmp 0:00:02 timeout sunrpc 0:10:00 h323 0:05:00 h225 1:00:00 mgcp 0:05:00 timeout mgcp-pat 0:05:00 sip 0:30:00 sip\_media 0:02:00 timeout uauth 0:05:00 absolute http server enable http 0.0.0.0 0.0.0.0 inside no snmp-server location no snmp-server contact crypto ipsec transform-set ESP-AES-256-SHA esp-aes-256 esp-sha-hmac crypto map outside\_map 20 match address outside\_cryptomap\_20 crypto map outside\_map 20 set peer 10.10.10.1 crypto map outside\_map 20 set transform-set ESP-AES-256-SHA crypto map outside\_map interface outside isakmp enable outside isakmp policy 10 authentication pre-share isakmp policy 10 encryption aes-256 isakmp policy 10 hash sha isakmp policy 10 group 5 isakmp policy 10 lifetime 86400 tunnel-group 10.10.10.1 type ipsec-121 tunnel-group 10.10.10.1 ipsec-attributes pre-shared-key \* telnet timeout 5 ssh timeout 5 console timeout 0 1 class-map inspection\_default match default-inspection-traffic 1 policy-map global\_policy class inspection\_default inspect dns maximum-length 512 inspect ftp inspect h323 h225 inspect h323 ras inspect netbios inspect rsh inspect rtsp inspect skinny inspect esmtp inspect sqlnet inspect sunrpc inspect tftp inspect sip inspect xdmcp 1 service-policy global\_policy global Cryptochecksum: 6774691244870705f858ad4e9b810874

#### Tunnel di backup da sito a sito

Per specificare il tipo di connessione per la funzione da sito a sito di backup per questa voce della mappa crittografica, utilizzare il comando **crypto map set connection-type** in modalità di configurazione globale. Utilizzare la forma no di questo comando per tornare all'impostazione predefinita.

Sintassi:

crypto map map-name seq-num set connection-type {answer-only | originate-only | bidirectional}

- solo risposta: specifica che questo peer risponde solo alle connessioni IKE in entrata per prime durante lo scambio proprietario iniziale per determinare il peer appropriato a cui connettersi.
- bidirezionale: per specificare che il peer può accettare e creare connessioni basate su questa voce della mappa crittografica. Si tratta del tipo di connessione predefinito per tutte le connessioni da sito a sito.
- originate-only Specifica che questo peer avvia il primo scambio proprietario per determinare il peer appropriato a cui connettersi.

Il comando **crypto map set connection-type** specifica i tipi di connessione per la funzione di backup da LAN a LAN. Consente di specificare più peer di backup a un'estremità della connessione. Questa funzione funziona solo tra le seguenti piattaforme:

- Due appliance di sicurezza Cisco ASA serie 5500
- Cisco ASA serie 5500 security appliance e Cisco VPN 3000 Concentrator
- Cisco ASA serie 5500 appliance di sicurezza e appliance di sicurezza con software Cisco PIX Security Appliance versione 7.0 o successive

Per configurare una connessione di backup da LAN a LAN, Cisco consiglia di configurare un'estremità della connessione come sola origine con la parola chiave originate-only e l'estremità con più peer di backup come sola risposta con la parola chiave answer-only. Sul lato solo dell'origine, usare il comando **crypto map set peer** per ordinare la priorità dei peer. L'accessorio di protezione di sola origine tenta di negoziare con il primo peer dell'elenco. Se il peer non risponde, l'appliance di sicurezza scorre verso il basso fino a quando un peer non risponde o non ci sono altri peer nell'elenco.

Se configurato in questo modo, il peer di sola origine tenta inizialmente di stabilire un tunnel proprietario e negoziare con un peer. In seguito, entrambi i peer possono stabilire una normale connessione LAN a LAN e i dati di entrambe le estremità possono avviare la connessione del tunnel.

**Nota:** se per una voce di crittografia è stata configurata una VPN con più indirizzi IP peer, la VPN viene stabilita con l'indirizzo IP peer di backup quando il peer primario non funziona. Tuttavia, una volta che il peer primario ritorna, la VPN non ha diritto di priorità sull'indirizzo IP primario. È necessario eliminare manualmente l'associazione di protezione esistente per riavviare la negoziazione VPN e passare all'indirizzo IP primario. Come si deduce dalla conclusione, l'interruzione anticipata della VPN non è supportata nel tunnel da sito a sito.

Tipi di connessione LAN a LAN di backup supportati

| Lato remoto    | Lato centrale  |  |
|----------------|----------------|--|
|                |                |  |
| Originate-Only | Answer-Only    |  |
|                |                |  |
| Bi-Directional | Answer-Only    |  |
|                |                |  |
| Bi-Directional | Bi-Directional |  |

#### Esempio

Questo esempio, immesso in modalità di configurazione globale, configura la **mappa crittografica mymap** e imposta il tipo di connessione su *originate-only*.

hostname(config)#crypto map outside\_map 20 connection-type originate-only

## Cancella associazioni di sicurezza

In modalità di privilegio di PIX, utilizzare i seguenti comandi:

- clear [crypto] ipsec sa: elimina le SA IPsec attive. la parola chiave crypto è facoltativa.
- clear [crypto] isakmp sa: elimina le SA IKE attive. la parola chiave crypto è facoltativa.

# Verifica

Per verificare che la configurazione funzioni correttamente, consultare questa sezione.

Lo <u>strumento Output Interpreter</u> (solo utenti <u>registrati</u>) (OIT) supporta alcuni comandi **show**. Usare l'OIT per visualizzare un'analisi dell'output del comando **show**.

Se è presente traffico interessante verso il peer, il tunnel viene stabilito tra pix515-704 e PIX-02.

1. Per verificare la formazione del tunnel, visualizzare lo stato VPN in **Home** (Home) in ASDM.

| 172.22.1.163 Gire ASDM 5.0 for PIX - 172.22.1.163                                                                                                    |                                                   |
|----------------------------------------------------------------------------------------------------|---------------------------------------------------|
| File Rules Search Options Tools Wizards Help                                                                                                    |                                                   |
| Home Search Monitoring Back Forward Search                                                                                                    | Refresh Save Help Cisco Systems                   |
| Device Information                                                                                                    | Interface Status                                  |
| General License                                                                                                    | Interface IP Address/Mask Line Link Current Kbps  |
| Most Name niv515 704 ciero com                                                                                                    | inside 172.22.1.163/24 O up O up 2                |
| PIX Version: 7 0(4) Device Lintime: 6d 20b 55m 16e                                                                                                    | outside 10.10.10.1/24 🥥 up 🔮 up 1                 |
| ASDM Version: 5.0(4) Device Type: DIX 515                                                                                                    |                                                   |
| Firewall Mode: Bouted Context Mode: Single                                                                                                    |                                                   |
| Total Flash: 16 MB Total Memory: 64 MB                                                                                                    |                                                   |
|                                                                                                    | Select an interface to view input and output Kbps |
| IVE Tunnale: 1 IPSes Tunnale: 1                                                                                                    | Traffic Status                                    |
| inc rumers. I in dec rumers. I                                                                                                    |                                                   |
| System Resources Status                                                                                                    |                                                   |
|                                                                                                    | 0.5                                               |
| 64                                                                                                    | 17:57:42 17:59:12 18:00:42 18:02:12               |
| 23 92                                                                                                    | UDP: 0 TCP: 0 Total: 0                            |
| 18:02:02 17:07:42 17:09:12 10:00:42 10:02:1                                                                                                    | 'outside' Interface Traffic Usage (Rbpd)          |
| Memory Usage (MB)                                                                                                    | •†                                                |
| 641                                                                                                    | 0.5                                               |
| 32                                                                                                    |                                                   |
|                                                                                                    | 17:57:42 17:59:12 18:00:42 18:02:12               |
| 10102.32 17:37:44 17:38:12 10:00:44 10:02:12                                                                                                    | Input Köps: 0 Output Köps: 1                      |
| Latest ASDM Syslog Messages                                                                                                    | Configure ASDM System Filters                     |
| Syslog Disabled                                                                                                    |                                                   |
|                                                                                                    | 14                                                |
|                                                                                                    |                                                   |
| Device configuration inaried successfully                                                                                                    | sadmin> NA (15)                                   |
| concessing a second address and the second second s |                                                   |

 Per verificare i dettagli sulla definizione del tunnel, scegliere Monitoraggio > VPN > Grafici connessione VPN > Tunnel
 IPSec

| Monitoring > VPN > VPN Conn | ection Graphs ≻ IPSec Tunnels                                       |                                                                                                    |
|-----------------------------|---------------------------------------------------------------------|----------------------------------------------------------------------------------------------------|
| VPN Connection Grapt        | Available Graphs for:<br>IPSec Active Tunnels<br>IKE Active Tunnels | You can display a new Graph Window, or modify an<br>existing Graph Window. Click a graph type in the tree<br>on the far left, and then select one or more of the<br>graphs in the Available Graphs list. To select these<br>graphs, click Add. To display the selected graphs,<br>click "Show Graphs".<br>Graph Window:<br>Cisco ASDM 5.1 for PIX - 172.22.1.163 - Graph<br>Selected Graph(s)<br> |
|                             |                                                                     |                                                                                                    |

3. Fate clic su **Aggiungi (Add)** per selezionare i grafici disponibili da visualizzare nella finestra del

grafico.

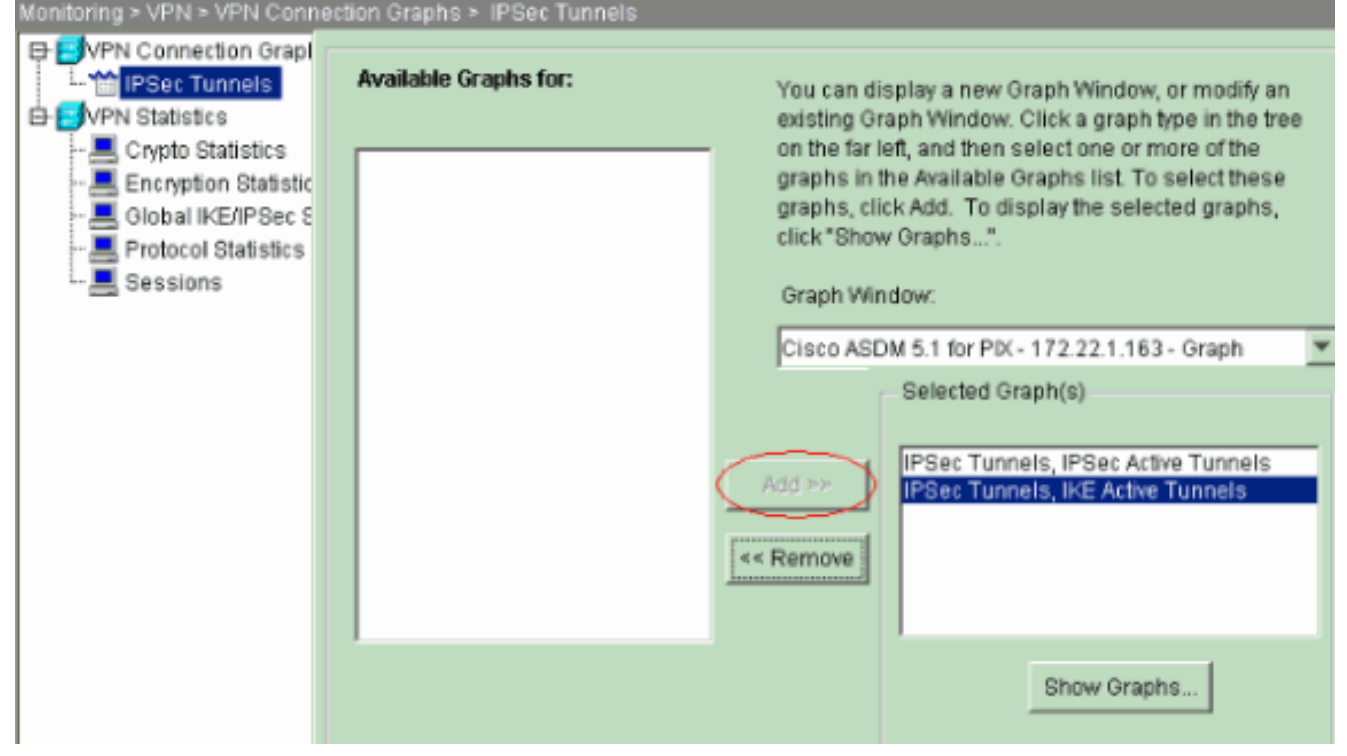

4. Per visualizzare i grafici dei tunnel attivi IKE e IPsec, fare clic su **Show Graphs**.

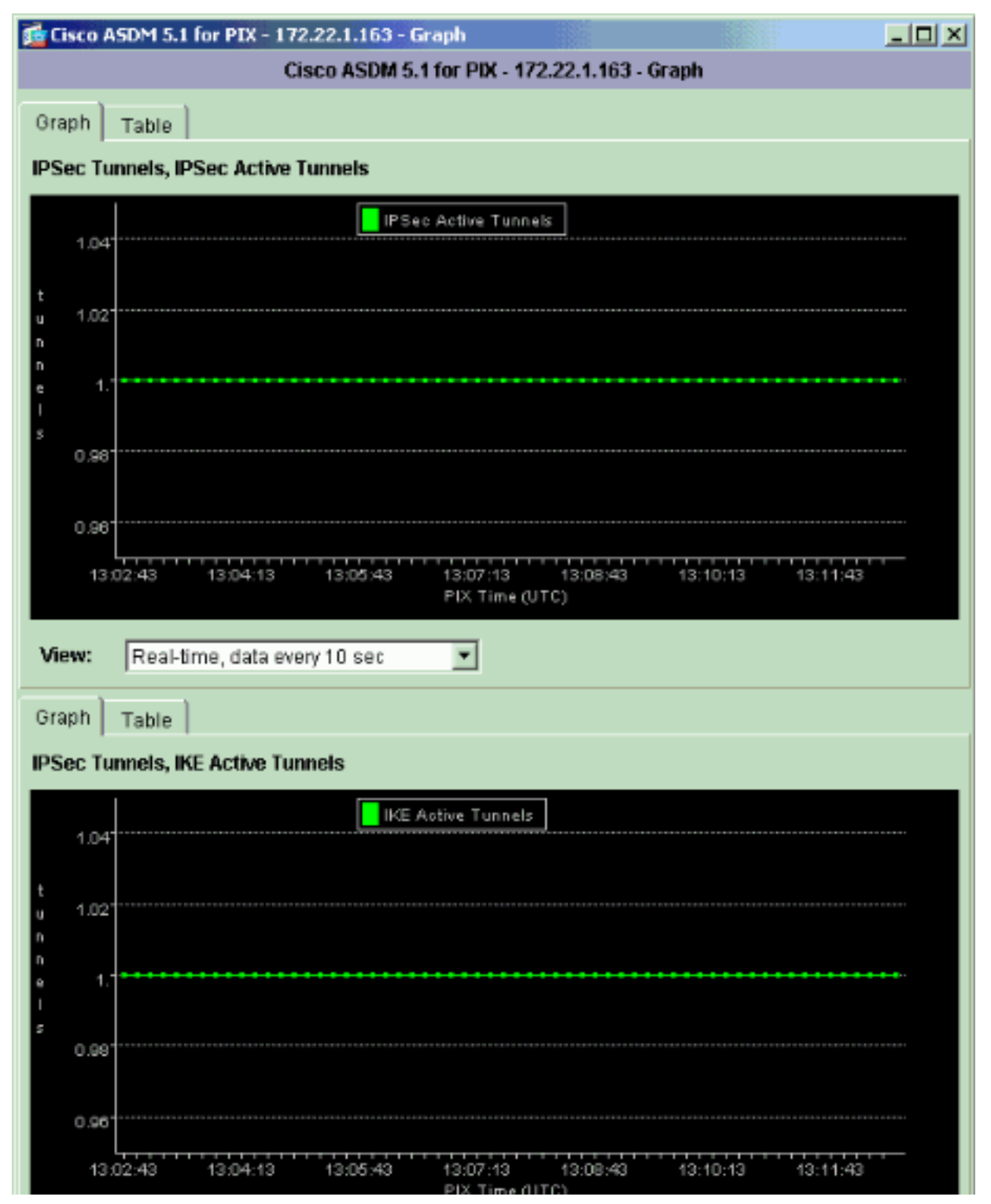

 Per conoscere le informazioni statistiche del tunnel VPN, scegliere Monitoraggio > VPN > Statistiche VPN > Statistiche globali IKE/IPSec.

| Monitoring > VPN > VPN Statis | tics > Global IKE/IPSec Statistics        |         |
|-------------------------------|-------------------------------------------|---------|
| POIN Connection Graphs        | Global IKE/IPSec Statistics               |         |
| EVPN Statistics               | Each row represents one global statistic. |         |
| - 💻 Crypto Statistics         |                                           |         |
| Encryption Statistics         | Show Statistics For: IKE Protocol         |         |
|                               | Statistic                                 | Value   |
| Protocol Statistics           | Arthus Turanels                           | Value 1 |
|                               | Previous Tunnels                          | 6       |
|                               | In Octets                                 | 33764   |
|                               | In Packets                                | 344     |
|                               | In Drop Packets                           | 5       |
|                               | In Notifys                                | 314     |
|                               | In P2 Exchanges                           | 1       |
|                               | In P2 Exchange Rejects                    | ő       |
|                               | In P2 Sa Delete Requests                  | 0       |
|                               | Out Octets                                | 34964 - |
|                               | Out Packets                               | 354     |
|                               | Out Drop Packets                          | 0       |
|                               | Out R2 Exchanges                          | 628     |
|                               | Out P2 Exchange Invalids                  | ő       |
|                               | Out P2 Exchange Rejects                   | 0 .     |
|                               |                                           | _       |
|                               |                                           |         |
|                               |                                           |         |
|                               | Refresh                                   |         |

èpossibile anche verificare la formazione dei tunnel usando la CLI. Utilizzare il comando **show crypto isakmp sa** per controllare la formazione dei tunnel e il comando **show crypto ipsec sa** per osservare il numero di pacchetti incapsulati, crittografati e così via.

## pix515-704

```
pixfirewall(config)#show crypto isakmp sa
  Active SA: 1
   Rekey SA: 0 (A tunnel will report 1 Active and 1
Rekey SA during rekey)
Total IKE SA: 1
1
   IKE Peer: 10.20.20.1
   Type : L2L
                             Role
                                    : initiator
   Rekey : no
                             State : MM_ACTIVE
pix515-704
pixfirewall(config)#show crypto ipsec sa
interface: outside
   Crypto map tag: outside_map, seq num: 20, local
addr: 10.10.10.1
    access-list outside_cryptomap_20 permit ip
172.22.1.0
      255.255.255.0 172.16.1.0 255.255.255.0
    local ident (addr/mask/prot/port):
(172.22.1.0/255.255.255.0/0/0)
    remote ident (addr/mask/prot/port):
(172.16.1.0/255.255.255.0/0/0)
     current_peer: 10.20.20.1
      #pkts encaps: 20, #pkts encrypt: 20, #pkts digest:
```

```
20
      #pkts decaps: 20, #pkts decrypt: 20, #pkts verify:
20
     #pkts compressed: 0, #pkts decompressed: 0
     #pkts not compressed: 20, #pkts comp failed: 0,
#pkts decomp failed: 0
     #send errors: 0, #recv errors: 0
     local crypto endpt.: 10.10.10.1, remote crypto
endpt.: 10.20.20.1
     path mtu 1500, ipsec overhead 76, media mtu 1500
     current outbound spi: 44532974
   inbound esp sas:
     spi: 0xA87AD6FA (2826622714)
        transform: esp-aes-256 esp-sha-hmac
        in use settings ={L2L, Tunnel, }
        slot: 0, conn_id: 1, crypto-map: outside_map
        sa timing: remaining key lifetime (kB/sec):
(3824998/28246)
        IV size: 16 bytes
        replay detection support: Y
   outbound esp sas:
     spi: 0x44532974 (1146300788)
        transform: esp-aes-256 esp-sha-hmac
        in use settings ={L2L, Tunnel, }
        slot: 0, conn_id: 1, crypto-map: outside_map
        sa timing: remaining key lifetime (kB/sec):
(3824998/28245)
        IV size: 16 bytes
        replay detection support: Y
```

# Risoluzione dei problemi

### PFS

Nelle negoziazioni IPsec, PFS (Perfect Forward Secrecy) garantisce che ogni nuova chiave di crittografia non sia correlata a nessuna chiave precedente. Abilitare o disabilitare PFS su entrambi i peer del tunnel, altrimenti il tunnel IPsec L2L non verrà stabilito in PIX/ASA.

PFS è disattivato per impostazione predefinita. Per abilitare PFS, utilizzare il comando **pfs** con la parola chiave *enable* in modalità di configurazione Criteri di gruppo. Per disabilitare PFS, immettere la parola chiave *disable*.

hostname(config-group-policy)#pfs {enable | disable}

Per rimuovere l'attributo PFS dalla configurazione in esecuzione, immettere la forma **no** di questo comando. Un criterio di gruppo può ereditare un valore per PFS da un altro criterio di gruppo. Immettere la forma **no** di questo comando per impedire che un valore venga ereditato.

hostname(config-group-policy)#no pfs

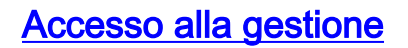

Le informazioni contenute in questa sezione permettono di risolvere i problemi relativi alla configurazione.

Non è possibile eseguire il ping dell'interfaccia interna del PIX dall'altra estremità del tunnel a meno che il comando <u>management-access</u> non sia configurato in modalità di configurazione globale.

PIX-02(config)#management-access inside PIX-02(config)#show management-access management-access inside

#### Comandi debug

Nota: consultare le <u>informazioni importanti sui comandi di debug</u> prima di usare i comandi di debug.

debug crypto isakmp: visualizza le informazioni di debug sulle connessioni IPsec e mostra il primo set di attributi negati a causa di incompatibilità su entrambi i lati.

#### debug crypto isakmp pixfirewall(config)#debug crypto isakmp 7 Nov 27 12:01:59 [IKEv1 DEBUG]: Pitcher: received a key acquire message, spi 0x0 Nov 27 12:01:59 [IKEv1]: IP = 10.20.20.1, IKE Initiator: New Phase 1, Intf 2, IKE Peer 10.20.20.1 local Proxy Address 172.22.1.0, remote Proxy Address 172.16.1.0, Crypto map (outside\_map) Nov 27 12:01:59 [IKEv1 DEBUG]: IP = 10.20.20.1, constructing ISAKMP SA payload Nov 27 12:01:59 [IKEv1 DEBUG]: IP = 10.20.20.1, constructing Fragmentation VID + extended capabilities payload Nov 27 12:01:59 [IKEv1]: IP = 10.20.20.1, IKE\_DECODE SENDING Message (msgid=0) with payloads : HDR + SA (1) + VENDOR (13) + NONE (0) total length : 148 Nov 27 12:01:59 [IKEv1]: IP = 10.20.20.1, IKE\_DECODE RECEIVED Message (msgid=0) with payloads : HDR + SA (1) + VENDOR (13) + NONE (0) total length : 112 Nov 27 12:01:59 [IKEv1 DEBUG]: IP = 10.20.20.1, processing SA payload Nov 27 12:01:59 [IKEv1 DEBUG]: IP = 10.20.20.1, Oakley proposal is acceptable Nov 27 12:01:59 [IKEv1 DEBUG]: IP = 10.20.20.1, processing VID payload Nov 27 12:01:59 [IKEv1 DEBUG]: IP = 10.20.20.1, Received Fragmentation VID Nov 27 12:01:59 [IKEv1 DEBUG]: IP = 10.20.20.1, IKE Peer included IKE fragmentation capability flags : Main Mode: True Aggressive Mode: True Nov 27 12:02:00 [IKEv1 DEBUG]: IP = 10.20.20.1, constructing ke payload Nov 27 12:02:00 [IKEv1 DEBUG]: IP = 10.20.20.1, constructing nonce payload

Nov 27 12:02:00 [IKEv1 DEBUG]: IP = 10.20.20.1, constructing Cisco Unity VID payload Nov 27 12:02:00 [IKEv1 DEBUG]: IP = 10.20.20.1, constructing xauth V6 VID payload Nov 27 12:02:00 [IKEv1 DEBUG]: IP = 10.20.20.1, Send IOS VID Nov 27 12:02:00 [IKEv1 DEBUG]: IP = 10.20.20.1, Constructing ASA spoofing IOS Vendor ID payload (version: 1.0.0, capabilities: 20000001) Nov 27 12:02:00 [IKEv1 DEBUG]: IP = 10.20.20.1, constructing VID payload Nov 27 12:02:00 [IKEv1 DEBUG]: IP = 10.20.20.1, Send Altiga/ Cisco VPN3000/Cisco ASA GW VID Nov 27 12:02:00 [IKEv1]: IP = 10.20.20.1, IKE\_DECODE SENDING Message (msgid=0) with payloads : HDR + KE (4) + NONCE (10) + VENDOR (13) + VENDOR (13) + VENDOR (13) + VENDOR (13) + NONE (0) total length : 320 Nov 27 12:02:00 [IKEv1]: IP = 10.20.20.1, IKE\_DECODE RECEIVED Message (msgid=0) with payloads : HDR + KE (4) + NONCE (10) + VENDOR (13) + VENDOR (13) + VENDOR (13) + VENDOR (13) + NONE (0) total length : 320 Nov 27 12:02:00 [IKEv1 DEBUG]: IP = 10.20.20.1, processing ke payload Nov 27 12:02:00 [IKEv1 DEBUG]: IP = 10.20.20.1, processing ISA\_KE payload Nov 27 12:02:00 [IKEv1 DEBUG]: IP = 10.20.20.1, processing nonce payload Nov 27 12:02:00 [IKEv1 DEBUG]: IP = 10.20.20.1, processing VID payload Nov 27 12:02:00 [IKEv1 DEBUG]: IP = 10.20.20.1, Received Cisco Unity client VID Nov 27 12:02:00 [IKEv1 DEBUG]: IP = 10.20.20.1, processing VID payload Nov 27 12:02:00 [IKEv1 DEBUG]: IP = 10.20.20.1, Received xauth V6 VTD Nov 27 12:02:00 [IKEv1 DEBUG]: IP = 10.20.20.1, processing VID payload Nov 27 12:02:00 [IKEv1 DEBUG]: IP = 10.20.20.1, Processing VPN3000/ASA spoofing IOS Vendor ID payload (version: 1.0.0, capabilities: 20000001) Nov 27 12:02:00 [IKEv1 DEBUG]: IP = 10.20.20.1, processing VID payload Nov 27 12:02:00 [IKEv1 DEBUG]: IP = 10.20.20.1, Received Altiga/Cisco VPN3000/Cisco ASA GW VID Nov 27 12:02:00 [IKEv1]: IP = 10.20.20.1, Connection landed on tunnel\_group 10.20.20.1 Nov 27 12:02:00 [IKEv1 DEBUG]: Group = 10.20.20.1, IP = 10.20.20.1, Generating keys for Initiator... Nov 27 12:02:00 [IKEv1 DEBUG]: Group = 10.20.20.1, IP = 10.20.20.1, constructing ID payload Nov 27 12:02:00 [IKEv1 DEBUG]: Group = 10.20.20.1, IP = 10.20.20.1, constructing hash payload Nov 27 12:02:00 [IKEv1 DEBUG]: Group = 10.20.20.1, IP =

10.20.20.1, Computing hash for ISAKMP Nov 27 12:02:00 [IKEv1 DEBUG]: IP = 10.20.20.1, Constructing IOS keep alive payload: proposal=32767/32767 sec. Nov 27 12:02:00 [IKEv1 DEBUG]: Group = 10.20.20.1, IP = 10.20.20.1, constructing dpd vid payload Nov 27 12:02:00 [IKEv1]: IP = 10.20.20.1, IKE\_DECODE SENDING Message (msgid=0) with payloads : HDR + ID (5) + HASH (8) + IOS KEEPALIVE (14) + VENDOR (13) + NONE (0) total length : 119 Nov 27 12:02:00 [IKEv1]: IP = 10.20.20.1, IKE\_DECODE RECEIVED Message (msgid=0) with payloads : HDR + ID (5) + HASH (8) + IOS KEEPALIVE (14) + VENDOR (13) + NONE (0) total length : 96 Nov 27 12:02:00 [IKEv1 DEBUG]: Group = 10.20.20.1, IP = 10.20.20.1, processing ID payload Nov 27 12:02:00 [IKEv1 DEBUG]: Group = 10.20.20.1, IP = 10.20.20.1. processing hash payload Nov 27 12:02:00 [IKEv1 DEBUG]: Group = 10.20.20.1, IP = 10.20.20.1, Computing hash for ISAKMP Nov 27 12:02:00 [IKEv1 DEBUG]: IP = 10.20.20.1, Processing IOS keep alive payload: proposal=32767/32767 sec. Nov 27 12:02:00 [IKEv1 DEBUG]: Group = 10.20.20.1, IP = 10.20.20.1, processing VID payload Nov 27 12:02:00 [IKEv1 DEBUG]: Group = 10.20.20.1, IP = 10.20.20.1, Received DPD VID Nov 27 12:02:00 [IKEv1]: IP = 10.20.20.1, Connection landed on tunnel\_group 10.20.20.1 Nov 27 12:02:00 [IKEv1 DEBUG]: Group = 10.20.20.1, IP = 10.20.20.1, Oakley begin quick mode Nov 27 12:02:00 [IKEv1]: Group = 10.20.20.1, IP = 10.20.20.1, PHASE 1 COMPLETED Nov 27 12:02:00 [IKEv1]: IP = 10.20.20.1, Keep-alive type for this connection: DPD Nov 27 12:02:00 [IKEv1 DEBUG]: Group = 10.20.20.1, IP = 10.20.20.1, Starting phase 1 rekey timer: 73440000 (ms) Nov 27 12:02:00 [IKEv1 DEBUG]: Group = 10.20.20.1, IP = 10.20.20.1, IKE got SPI from key engine: SPI = 0x44ae0956 Nov 27 12:02:00 [IKEv1 DEBUG]: Group = 10.20.20.1, IP = 10.20.20.1, oakley constucting quick mode Nov 27 12:02:00 [IKEv1 DEBUG]: Group = 10.20.20.1, IP = 10.20.20.1, constructing blank hash payload Nov 27 12:02:00 [IKEv1 DEBUG]: Group = 10.20.20.1, IP = 10.20.20.1, constructing IPSec SA payload Nov 27 12:02:00 [IKEv1 DEBUG]: Group = 10.20.20.1, IP = 10.20.20.1, constructing IPSec nonce payload Nov 27 12:02:00 [IKEv1 DEBUG]: Group = 10.20.20.1, IP =

10.20.20.1, constructing proxy ID Nov 27 12:02:00 [IKEv1 DEBUG]: Group = 10.20.20.1, IP = 10.20.20.1, Transmitting Proxy Id: Local subnet: 172.22.1.0 mask 255.255.255.0 Protocol 0 Port 0 Remote subnet: 172.16.1.0 Mask 255.255.255.0 Protocol 0 Port 0 Nov 27 12:02:00 [IKEv1 DEBUG]: Group = 10.20.20.1, IP = 10.20.20.1, constructing qm hash payload Nov 27 12:02:00 [IKEv1]: IP = 10.20.20.1, IKE\_DECODE SENDING Message (msgid=d723766b) with payloads : HDR + HASH (8) + SA (1) + NONCE (10) + ID (5) + ID (5) + NOTIFY (11) + NONE (0) total length : 200 Nov 27 12:02:00 [IKEv1]: IP = 10.20.20.1, IKE\_DECODE RECEIVED Message (msgid=d723766b) with payloads : HDR + HASH (8) + SA (1) + NONCE (10) + ID (5) + ID (5) + NONE (0)total length : 172 Nov 27 12:02:00 [IKEv1 DEBUG]: Group = 10.20.20.1, IP = 10.20.20.1, processing hash payload Nov 27 12:02:00 [IKEv1 DEBUG]: Group = 10.20.20.1, IP = 10.20.20.1, processing SA payload Nov 27 12:02:00 [IKEv1 DEBUG]: Group = 10.20.20.1, IP = 10.20.20.1, processing nonce payload Nov 27 12:02:00 [IKEv1 DEBUG]: Group = 10.20.20.1, IP = 10.20.20.1, processing ID payload Nov 27 12:02:00 [IKEv1 DEBUG]: Group = 10.20.20.1, IP = 10.20.20.1, processing ID payload Nov 27 12:02:00 [IKEv1 DEBUG]: Group = 10.20.20.1, IP = 10.20.20.1, loading all IPSEC SAs Nov 27 12:02:00 [IKEv1 DEBUG]: Group = 10.20.20.1, IP = 10.20.20.1, Generating Quick Mode Key! Nov 27 12:02:00 [IKEv1 DEBUG]: Group = 10.20.20.1, IP = 10.20.20.1, Generating Quick Mode Key! Nov 27 12:02:00 [IKEv1]: Group = 10.20.20.1, IP = 10.20.20.1, Security negotiation complete for LAN-to-LAN Group (10.20.20.1)Initiator, Inbound SPI = 0x44ae0956, Outbound SPI = 0x4a6429ba Nov 27 12:02:00 [IKEv1 DEBUG]: Group = 10.20.20.1, IP = 10.20.20.1, oakley constructing final quick mode Nov 27 12:02:00 [IKEv1]: IP = 10.20.20.1, IKE\_DECODE SENDING Message (msgid=d723766b) with payloads : HDR + HASH (8) + NONE (0) total length : 76 Nov 27 12:02:00 [IKEv1 DEBUG]: Group = 10.20.20.1, IP = 10.20.20.1, IKE got a KEY\_ADD msg for SA: SPI = 0x4a6429ba

```
Nov 27 12:02:00 [IKEv1 DEBUG]: Group = 10.20.20.1, IP =
10.20.20.1,
Pitcher: received KEY_UPDATE, spi 0x44ae0956
Nov 27 12:02:00 [IKEv1]: Group = 10.20.20.1, IP =
10.20.20.1,
Starting P2 Rekey timer to expire in 24480 seconds
Nov 27 12:02:00 [IKEv1]: Group = 10.20.20.1, IP =
10.20.20.1,
PHASE 2 COMPLETED (msgid=d723766b)
```

debug crypto ipsec: visualizza le informazioni di debug sulle connessioni IPsec.

debug crypto ipsec pix1(config)#debug crypto ipsec 7 exec mode commands/options: <1-255> Specify an optional debug level (default is 1) <cr> pix1(config)# debug crypto ipsec 7 pix1(config)# IPSEC: New embryonic SA created @ 0x024211B0, SCB: 0x0240AEB0, Direction: inbound SPI : 0x2A3E12BE Session ID: 0x0000001 VPIF num : 0x0000001 Tunnel type: 121 Protocol : esp Lifetime : 240 seconds IPSEC: New embryonic SA created @ 0x0240B7A0, SCB: 0x0240B710, Direction: outbound : 0xB283D32F SPT Session ID: 0x0000001 VPIF num : 0x0000001 Tunnel type: 121 Protocol : esp Lifetime : 240 seconds IPSEC: Completed host OBSA update, SPI 0xB283D32F IPSEC: Updating outbound VPN context 0x02422618, SPI 0xB283D32F Flags: 0x0000005 SA : 0x0240B7A0 SPI : 0xB283D32F MTU : 1500 bytes VCID : 0x0000000 Peer : 0x0000000 SCB : 0x0240B710 Channel: 0x014A45B0 IPSEC: Completed outbound VPN context, SPI 0xB283D32F VPN handle: 0x02422618 IPSEC: Completed outbound inner rule, SPI 0xB283D32F Rule ID: 0x01FA0290 IPSEC: New outbound permit rule, SPI 0xB283D32F Src addr: 10.10.10.1 Src mask: 255.255.255.255 Dst addr: 10.20.20.1 Dst mask: 255.255.255.255 Src ports Upper: 0

Lower: 0 Op : ignore Dst ports Upper: 0 Lower: 0 Op : ignore Protocol: 50 Use protocol: true SPI: 0xB283D32F Use SPI: true IPSEC: Completed outbound permit rule, SPI 0xB283D32F Rule ID: 0x0240AF40 IPSEC: Completed host IBSA update, SPI 0x2A3E12BE IPSEC: Creating inbound VPN context, SPI 0x2A3E12BE Flags: 0x0000006 SA : 0x024211B0 SPI : 0x2A3E12BE MTU : 0 bytes VCID : 0x0000000 Peer : 0x02422618 SCB : 0x0240AEB0 Channel: 0x014A45B0 IPSEC: Completed inbound VPN context, SPI 0x2A3E12BE VPN handle: 0x0240BF80 IPSEC: Updating outbound VPN context 0x02422618, SPI 0xB283D32F Flags: 0x0000005 SA : 0x0240B7A0 SPI : 0xB283D32F MTU : 1500 bytes VCID : 0x0000000 Peer : 0x0240BF80 SCB : 0x0240B710 Channel: 0x014A45B0 IPSEC: Completed outbound VPN context, SPI 0xB283D32F VPN handle: 0x02422618 IPSEC: Completed outbound inner rule, SPI 0xB283D32F Rule ID: 0x01FA0290 IPSEC: Completed outbound outer SPD rule, SPI 0xB283D32F Rule ID: 0x0240AF40 IPSEC: New inbound tunnel flow rule, SPI 0x2A3E12BE Src addr: 172.16.1.0 Src mask: 255.255.255.0 Dst addr: 172.22.1.0 Dst mask: 255.255.255.0 Src ports Upper: 0 Lower: 0 Op : ignore Dst ports Upper: 0 Lower: 0 Op : ignore Protocol: 0 Use protocol: false SPI: 0x0000000 Use SPI: false IPSEC: Completed inbound tunnel flow rule, SPI 0x2A3E12BE Rule ID: 0x0240B108 IPSEC: New inbound decrypt rule, SPI 0x2A3E12BE Src addr: 10.20.20.1 Src mask: 255.255.255.255 Dst addr: 10.10.10.1

```
Dst mask: 255.255.255.255
   Src ports
     Upper: 0
     Lower: 0
     Op : ignore
   Dst ports
     Upper: 0
     Lower: 0
    Op : ignore
   Protocol: 50
   Use protocol: true
   SPI: 0x2A3E12BE
   Use SPI: true
IPSEC: Completed inbound decrypt rule, SPI 0x2A3E12BE
   Rule ID: 0x02406E98
IPSEC: New inbound permit rule, SPI 0x2A3E12BE
   Src addr: 10.20.20.1
   Src mask: 255.255.255.255
   Dst addr: 10.10.10.1
   Dst mask: 255.255.255.255
   Src ports
    Upper: 0
     Lower: 0
    Op : ignore
   Dst ports
     Upper: 0
     Lower: 0
    Op : ignore
   Protocol: 50
   Use protocol: true
   SPI: 0x2A3E12BE
   Use SPI: true
IPSEC: Completed inbound permit rule, SPI 0x2A3E12BE
   Rule ID: 0x02422C78
```

# Informazioni correlate

- <u>Creazione di tunnel ridondanti tra firewall tramite PDM</u>
- <u>Software Cisco PIX Firewall</u>
- <u>Cisco Adaptive Security Device Manager</u>
- <u>Cisco ASA serie 5500 Adaptive Security Appliance</u>
- Riferimenti per i comandi di Cisco Secure PIX Firewall
- <u>Avvisi sui prodotti per la sicurezza (inclusi PIX)</u>
- RFC (Requests for Comments)
- Documentazione e supporto tecnico Cisco Systems